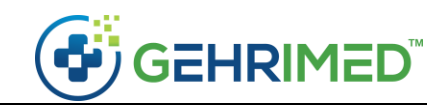

# Release Notes – Sep. 24, 2019

## Issues Addressed

• Users who access GEHRIMED from PointClickCare will be notified 15 minutes before the expiration of their session of GEHRIMED and to launch it again from PointClickCare to avoid sync issues.

| 3 | rd Party Integration Timeout                                                                                                    |        |
|---|----------------------------------------------------------------------------------------------------|--------|
|   | Your GEHRIMED-PointClickCare integration session will expire in 15 minutes. An integration session is valid for 2 hours your session has expired, patient data from PointClickCare may not be up to date. Encounters signed after your session expiration will not be transferred to PointClickCare automatically.<br>Begin a new integration session by closing GEHRIMED and re-opening the integration from PointClickCare. | . Once |
|   |                                                                                                    |        |
|   |                                                                                                    | Cance  |

- When importing a patient from PointClickCare to GEHRIMED via the PointClickCare integration the Admit date will now reflect the date entered in PointClickCare, and not the date the patient record was imported to GEHRIMED.
- Lab orders are now counted correctly for MIPS Promoting Interoperability.

# Feature Enhancements

### User Account Summary Report

The User Account Summary report now includes additional information about the account configuration: Security level (User, Group Admin, Company Admin), User Type (User, Scribe, Physician, Non-Physician Provider), and Role permissions (which describe functionality the user has access to).

The User Account Summary report is available in GEHRIMED Reports on the first of every month.

https://support.gehrimed.com/hc/en-us/articles/224620187-User-Account-Listing-Report

#### Group Switcher

The Group Switcher has been improved to make changing between groups easier for users with access to large numbers of groups. The Group Switcher is now a type-ahead:

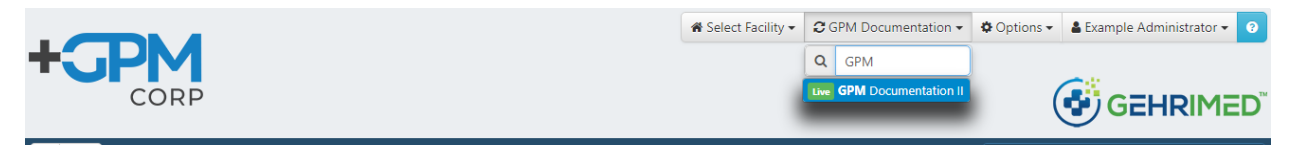

Additionally, when a group is selected your home group appears by default in the drop-down before searching:

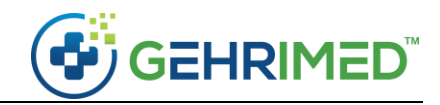

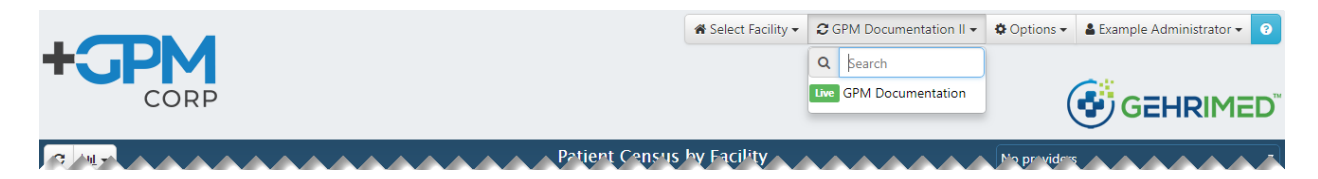

### PDPM Primary Admitting Diagnosis

To support facilities subject to the Patient Driven Payment Model (PDPM) GEHRIMED provides clinicians the option to choose a Problem Code associated with a patient as their Primary Admitting Diagnosis.

#### To Set the Primary Admitting Diagnosis

1. From the Manage Problem List window in the Patient Details, or the Problem list in an encounter, launch the Edit ICD Code window:

|          |                    |                   |                         |                  |            | 🌣 Options 🔻 🕜 🗙 |
|----------|--------------------|-------------------|-------------------------|------------------|------------|-----------------|
|          |                    |                   |                         |                  |            |                 |
|          | Never smoker 🔹 Qua | lity Measures eRx |                         |                  |            | ter CPT: None 🗊 |
| History  |                    | Edit ICD Code     |                         |                  | <b>2 X</b> |                 |
| CPT Code | 25                 | Appendicit        | tis, acute              |                  | er ch      |                 |
|          |                    | Active on         | 08/01/2019              |                  | 1          |                 |
|          |                    | Active on         | Drimon/(Admit Dv        |                  | te         |                 |
|          |                    | Current Status    | Active                  | •                |            |                 |
| Assessme | ant                | carrent status    | Active                  |                  |            |                 |
| M7       |                    | SNOMED            | 85189001: Acute appendi | citis (disorder) |            |                 |
| 725      |                    | 1)                |                         |                  |            |                 |
| Powered  |                    |                   |                         | le               |            |                 |
|          |                    |                   |                         |                  |            |                 |
|          |                    |                   |                         |                  | _          |                 |
|          |                    |                   |                         | Close            | Save       |                 |
|          |                    |                   |                         |                  |            |                 |
| Previous |                    |                   |                         |                  |            |                 |

Select the Primary/Admit Dx checkbox and select Save
 Note: If a Primary Admitting Diagnosis Code is already set for the patient, a warning is displayed to the user:

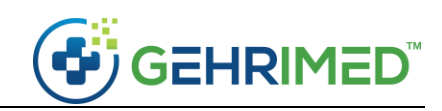

| Patient: <u>JIM PATIENT</u><br>Facility: EXAMPLE FACILITY 1 SNF<br>DOS: 09/03/2019                                                                                     |                                                                                             |                                         | 🌣 Options 👻 🕢 🗙 |
|----------------------------------------------------------------------------------------------------|---------------------------------------------------------------------------------------------|-----------------------------------------|-----------------|
| Select smoking status 🔻 Quali                                                                                                    | ty Measures eRx                                                                             |                                         | CPT: 99305 🚯    |
| History Vital Signs/Constitutional Social/Family/Medical Histor                                                                                                    |                                                                                             |                                         | 4 4             |
| CPT Codes                                                                                                    |                                                                                             |                                         |                 |
| 99305 • NF ASSESSMENT - MODERATE COMPLEX<br>CPT © copyright 2018 American Med                                                                                          | April                                                                                       |                                         |                 |
|                                                                                                    | The current Primary/Admit diagnosis i                                                       | s Z71.89/Care plan                      |                 |
| Assessment<br>271.60<br>Care plan discussed with patient<br>Test<br>Powered by IMO 9 Terminology. © 1907-2015 Intaligent Medical O<br>trademarks of Intaligent Medical | Currer discussed with patient<br>Would you like to change it to <b>125.10</b> ,<br>disease? | Coronary artery<br>Yes No<br>Close Save |                 |
|                                                                                                    |                                                                                             |                                         |                 |
| Previous                                                                                                    |                                                                                             |                                         | Next            |

Select Yes to change the Primary Admitting Diagnosis

3. The Problem Code is set as the Primary Admitting Diagnosis.

Once the Primary Admitting Diagnosis has been set, it will be labeled as such on the problem list:

| Patient: <u>JIM PATIENT</u> DO<br>Facility: EXAMPLE FACILITY 1 SNF En<br>DOS: 09/03/2019 Vision                               | DB: 04/05/1946 (73 yrs)<br>counter ID: 3068388<br>sit: 09/03/2019: Provider, E | Example (1-Mon  | Insurance: Unkno<br>Template: Annual<br>th) | wn<br>Wellness Visit [GPM] | l                  | 🌣 Options 🔻 😰 🗙             |
|----------------------------------------------------------------------------------------------------|--------------------------------------------------------------------------------|-----------------|---------------------------------------------|----------------------------|--------------------|-----------------------------|
| Select smoking status   Quality N                                                                                             | Measures eRx 🐴                                                                 |                 |                                             | Preview                    | and Sign Encounter | CPT: 99305 (i)              |
| History Vital Signs/Constitutional Social/Family/Medical History                                                              | Allergy/Med/Problem Lists                                                      | Depression/Cogr | nitive/Fall Screening                       | Referrals Diagnosis a      | nd Assessment      | • •                         |
| CPT Codes                                                                                                    | Q Search for a CPT                                                             | Code 🔻          | Problem List                                | Q Search for               | a Diagnosis        |                             |
| 99305 © NF ASSESSMENT - MODERATE COMPLEXITY                                                                                   |                                                                                | ×               | + Z71.89<br>V65.49                          | Care plan discussed v      | with patient       | 08/08/2019                  |
| CPT @ copyright 2018 American Medical Associati                                                                               | on. All rights reserved.                                                       |                 | + + 125.10                                  | Coronary artery disea      | ase Pri<br>Dx      | 08/08/2019<br>imary / Admit |
| Assessment                                                                                                    | Add All from                                                                   | n Problem List  | + M19.90<br>716.90                          | Arthritis                  | 1                  | 08/08/2019                  |
| Care plan discussed with patient<br>V65.49<br>Test                                                                            |                                                                                | ×               |                                             |                            |                    |                             |
| Powered by IMO® Terminology. © 1997–2015 Intelligent Medical Ob<br>OBJECTS are registered trademarks of Intelligent Medical C | ects, Inc. IMO and INTELLIGENT M<br>bjects, Inc. All Rights Reserved.          | MEDICAL         |                                             |                            |                    |                             |
|                                                                                                    |                                                                                |                 |                                             |                            |                    |                             |
|                                                                                                    |                                                                                |                 |                                             |                            |                    |                             |
|                                                                                                    |                                                                                |                 |                                             |                            |                    |                             |
| Previous                                                                                                    |                                                                                |                 |                                             |                            |                    | Next                        |

Additionally, when the Problem Code set as the Primary Admitting Diagnosis is included on an encounter, the signed encounter will include a label communicating the Primary Admitting Diagnosis:

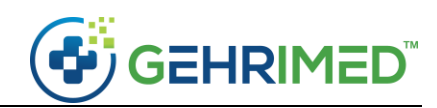

|                        | Patient: <u>JIM PATIENT</u><br>Facility: EXAMPLE FACILITY 1 SNF<br>DOS: 09/03/2019 | DOB: <b>04/05/1946 (73 yrs)</b><br>Encounter ID: <b>3068388</b><br>Next or Past Due Visit: <b>Non</b> e | Insurance:<br>Template: Annua<br>Create New Visit Manage V | l Wellness Visit (<br><mark>isits</mark> | [GPM]                  | 2 🛛 |
|------------------------|------------------------------------------------------------------------------------|----------------------------------------------------------------------------------------------------|------------------------------------------------------------|------------------------------------------|------------------------|-----|
|                        | Co-Signer (Optional) 🔻 E                                                           | lectronically Sign And Close 🔹                                                                          | Use default title                                          | *                                        | Default Document Style | •   |
| Document               |                                                                                    |                                                                                                    |                                                            |                                          |                        |     |
| HISTOR                 | RY AND PHYSICAL                                                                    |                                                                                                    |                                                            |                                          |                        |     |
| DIAGNO                 | SIS, ASSESSMENT AND                                                                | PLAN                                                                                                    |                                                            |                                          |                        |     |
| CPT Cod<br>9930        | iles:<br>05                                                                        |                                                                                                    |                                                            |                                          |                        |     |
| ICD Cod<br>414<br>(Pri | les:<br>.00 / 125.10: Coronary artery dise<br>mary Diagnosis on either Admis.      | ease<br>sion or Condition Change)                                                                       |                                                            |                                          |                        |     |
|                        |                                                                                    |                                                                                                    |                                                            |                                          |                        |     |
|                        |                                                                                    |                                                                                                    |                                                            |                                          |                        |     |

#### Replicate Assessments

The GEHRIMED Encounter Diagnosis and Assessment tab has been updated to increase ease of use in the Encounter workflow. Providers may now replicate assessment text from previous encounters, either per ICD Problem Code or all ICD Problem Codes from the most recent signed encounter.

#### **Replicate Assessments from the Problem Activity**

1. Click the last used date associated with a Problem Code:

|         | Patient: <u>JANE SMI</u><br>Facility: EXAMPLE<br>DOS: 09/19/2019 | ITH<br>EFACILITY 1 SNF                                                  | DOB: 04/18/1947 (7<br>Encounter ID: 3070<br>Visit: None                | '2 yrs)<br>178                    | insi<br>Terr | urance: Unknown<br>nplate: Annual We | Ilness Visit [GPM]       |                            | Options 🔻                    | 0 🗙  |
|---------|------------------------------------------------------------------|-------------------------------------------------------------------------|------------------------------------------------------------------------|-----------------------------------|--------------|--------------------------------------|--------------------------|----------------------------|------------------------------|------|
|         | Select smoking                                                   | g status 🔹 Quality                                                      | Measures eRx 🔥                                                         |                                   |              |                                      |                          | Preview and Sign Encounter | CPT: Nor                     | ie i |
| History | Vital Signs/Constitutional                                       | Social/Family/Medical History                                           | Allergy/Med/Problem Lists                                              | Depression/Cognitive/Fall Screeni | ng R         | eferrals Diagnosis                   | and Assessment           |                            |                              | • •  |
| CPT C   | odes                                                             |                                                                         | Q                                                                      | Search for a CPT Code             |              | Problem List                         | Q Search for a           | Diagnosis                  |                              |      |
|         |                                                                  | CPT © copyright 2018 American Med                                       | ical Association. All rights reserve                                   | d.                                |              | + <b>*</b> R60.9                     | Edema                    |                            | 09/18/2019                   |      |
|         |                                                                  |                                                                         |                                                                        |                                   |              | + + 150.30                           | Diastolic heart failure  | 23) Prim                   | 09/18/2019<br>ary / Admit Dx |      |
|         |                                                                  |                                                                         |                                                                        |                                   |              | + + 148.91                           | Atrial fibrillation .268 |                            | 09/18/2019                   |      |
| Assess  | ment                                                             |                                                                         |                                                                        |                                   |              | + \$39.92XA                          | Back injury              |                            | 09/19/2019                   |      |
| 5       | lowered by IMO® Terminology.                                     | © 1997–2015 Intelligent Medical Ol<br>trademarks of Intelligent Medical | ojects, Inc. IMO and INTELLIGENT<br>Objects, Inc. All Rights Reserved. | MEDICAL OBJECTS are registered    |              | + R51                                | Headache                 |                            | 09/19/2019                   |      |
|         |                                                                  |                                                                         |                                                                        |                                   |              | + <b>*</b> F32.9                     | Depression               |                            | 09/19/2019                   |      |
|         |                                                                  |                                                                         |                                                                        |                                   |              | 311                                  |                          | -                          |                              |      |
|         |                                                                  |                                                                         |                                                                        |                                   |              |                                      |                          |                            |                              |      |
|         |                                                                  |                                                                         |                                                                        |                                   |              |                                      |                          |                            |                              |      |
|         |                                                                  |                                                                         |                                                                        |                                   |              |                                      |                          |                            |                              |      |
|         |                                                                  |                                                                         |                                                                        |                                   |              |                                      |                          |                            |                              |      |
| Previo  | us                                                               |                                                                         |                                                                        |                                   |              |                                      |                          |                            |                              | Next |

2. The Problem Activity window for that problem is displayed:

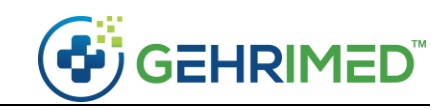

| blem Activit                                                                                     | ty                                                                                                    |                                                                                                    |                                                                                                    |                                                                                                    |                                                                            |                                                                                                    |                                                                                                    |                                                                                                  |                                           |                     |                                                                                                    | 0                                                                                                    |
|--------------------------------------------------------------------------------------------------|----------------------------------------------------------------------------------------------------|----------------------------------------------------------------------------------------------------|----------------------------------------------------------------------------------------------------|----------------------------------------------------------------------------------------------------|----------------------------------------------------------------------------|----------------------------------------------------------------------------------------------------|----------------------------------------------------------------------------------------------------|--------------------------------------------------------------------------------------------------|-------------------------------------------|---------------------|----------------------------------------------------------------------------------------------------|----------------------------------------------------------------------------------------------------|
| <b>lote:</b> changes                                                                             | made to ICD codes                                                                                                    | on the charg                                                                                                    | e after being sent                                                                                                    | to the Billing D                                                                                                    | )epartment                                                                 | will not be ref                                                                                                    | lected in GEI                                                                                              | HRIMED.                                                                                          |                                           |                     |                                                                                                    |                                                                                                    |
|                                                                                                  |                                                                                                    |                                                                                                    |                                                                                                    |                                                                                                    |                                                                            |                                                                                                    |                                                                                                    |                                                                                                  |                                           |                     |                                                                                                    |                                                                                                    |
| * F32.9<br>311 Dep                                                                               | pression                                                                                                    |                                                                                                    |                                                                                                    |                                                                                                    |                                                                            |                                                                                                    |                                                                                                    |                                                                                                  |                                           |                     |                                                                                                    |                                                                                                    |
| sessments Cl                                                                                     | hange Log                                                                                                    |                                                                                                    |                                                                                                    |                                                                                                    |                                                                            |                                                                                                    |                                                                                                    |                                                                                                  |                                           |                     |                                                                                                    |                                                                                                    |
| Activity                                                                                         |                                                                                                    |                                                                                                    |                                                                                                    |                                                                                                    |                                                                            |                                                                                                    |                                                                                                    |                                                                                                  |                                           |                     |                                                                                                    |                                                                                                    |
| Add to<br>Assessment                                                                             | Encounter ID 🜩                                                                                                    | Provider \$                                                                                                    | Assessment                                                                                                    |                                                                                                    |                                                                            |                                                                                                    |                                                                                                    |                                                                                                  | ÷ DO                                      | ¢ 20                | Sent to                                                                                                    | Billing \$                                                                                                    |
| 0                                                                                                | 3070058                                                                                                    | Example<br>Provider                                                                                                    | PLAN: Will monit<br>place her on ant<br>care and he has                                                                                                    | tor for improve<br>idepressant in t<br>ordered prelimi                                                                               | ement of de<br>the future. D<br>inary labs fo                              | pressed sympt<br>Dr. Thatcher is<br>Dr dementia.                                                                                                    | oms. May n<br>overseeing l                                                                                 | eed to be<br>her psychiat                                                                        | tric 09/                                  | /19/2019            |                                                                                                    | ~                                                                                                    |
|                                                                                                  |                                                                                                    |                                                                                                    |                                                                                                    |                                                                                                    |                                                                            |                                                                                                    |                                                                                                    |                                                                                                  |                                           |                     |                                                                                                    |                                                                                                    |
|                                                                                                  |                                                                                                    |                                                                                                    |                                                                                                    |                                                                                                    |                                                                            |                                                                                                    |                                                                                                    |                                                                                                  |                                           |                     |                                                                                                    |                                                                                                    |
|                                                                                                  |                                                                                                    |                                                                                                    |                                                                                                    |                                                                                                    |                                                                            |                                                                                                    |                                                                                                    |                                                                                                  |                                           |                     |                                                                                                    |                                                                                                    |
|                                                                                                  |                                                                                                    |                                                                                                    |                                                                                                    |                                                                                                    |                                                                            |                                                                                                    |                                                                                                    |                                                                                                  |                                           |                     |                                                                                                    |                                                                                                    |
|                                                                                                  |                                                                                                    |                                                                                                    |                                                                                                    |                                                                                                    |                                                                            |                                                                                                    |                                                                                                    |                                                                                                  |                                           |                     |                                                                                                    |                                                                                                    |
|                                                                                                  |                                                                                                    |                                                                                                    |                                                                                                    |                                                                                                    |                                                                            |                                                                                                    |                                                                                                    |                                                                                                  |                                           |                     |                                                                                                    |                                                                                                    |
|                                                                                                  |                                                                                                    |                                                                                                    |                                                                                                    |                                                                                                    |                                                                            |                                                                                                    |                                                                                                    |                                                                                                  |                                           |                     |                                                                                                    |                                                                                                    |
|                                                                                                  |                                                                                                    |                                                                                                    |                                                                                                    |                                                                                                    |                                                                            |                                                                                                    |                                                                                                    |                                                                                                  |                                           |                     |                                                                                                    | Clos                                                                                                    |
| _                                                                                                |                                                                                                    |                                                                                                    |                                                                                                    |                                                                                                    |                                                                            |                                                                                                    |                                                                                                    |                                                                                                  |                                           |                     |                                                                                                    | Close                                                                                                    |
| 3. Sele                                                                                          | ect the 오                                                                                                    | associa                                                                                                    | ited with t                                                                                                    | he Assess                                                                                                    | sment                                                                      | that you                                                                                                    | want a                                                                                                    | dd to a                                                                                          | in en                                     | count               | er:                                                                                                    | Clos                                                                                                    |
| 3. Sele                                                                                          | ect the o                                                                                                    | associa                                                                                                    | ated with t                                                                                                    | he Assess<br>47 (72 yrs)                                                                                                    | sment                                                                      | that you                                                                                                    | want a                                                                                                    | dd to a                                                                                          | an en                                     | count               | er:                                                                                                    | Clos<br>tions • 0                                                                                                    |
| 3. Sele<br>Facil<br>Dos                                                                          | ect the<br>ent: <u>JANE SMITH</u><br>ity: EXAMPLE FACILITY<br>:: 09/19/2019                                                                                                    | associa                                                                                                    | ated with t<br>DOB: 04/18/19/<br>Encounter ID: 3<br>Visit: None                                                                                                    | he Assess<br>47 (72 yrs)<br>070058                                                                                                   | sment t                                                                    | that you<br>Insurance:<br>Template: Annu                                                                                                    | want a                                                                                                    | dd to a                                                                                          | an en                                     | count               | er:                                                                                                    | Close<br>tions • 0                                                                                                    |
| 3. Sele                                                                                          | ect the<br>ent: JANE SMITH<br>lity: EXAMPLE FACILITY<br>:: 09/19/2019<br>elect smoking status                                                                                                    | associa<br>1 SNF<br>T Qua                                                                                                    | ated with t<br>DOB: 04/18/19/<br>Encounter ID: 3<br>Visit: None<br>ity Measures eR                                                                                                    | he Assess<br>47 (72 yrs)<br>070058                                                                                                   | sment                                                                      | that you<br>Insurance:<br>Template: Anni                                                                                                    | want a                                                                                                    | dd to a<br>isit (GPM)<br>Previ                                                                   | an en                                     | COUNT<br>Sign Encou | er:<br>• Op<br>nter Cf                                                                                                    | Close<br>tions • •                                                                                                    |
| 3. Sele<br>Facili<br>Dos<br>Se<br>ory Vital Signs/                                               | ect the<br>ent: JANE SMITH<br>ity: EXAMPLE FACILITY<br>:: 09/19/2019<br>elect smoking status<br>(Constitutional) Social/F                                                                                                    | associa<br>1 SNF<br>V Qual<br>amily/Medical Histo                                                                                                    | ated with t<br>DOB: 04/18/19/<br>Encounter ID: 3<br>Visit: None<br>ity Measures eR                                                                                                    | he Assess<br>47 (72 yrs)<br>070058<br>tx<br>tx<br>tx<br>ty<br>ty<br>ty<br>ty<br>ty<br>ty<br>ty<br>ty<br>ty<br>ty<br>ty<br>ty<br>ty   | Sment 1                                                                    | that you<br>Insurance:<br>Template: Annu<br>/Fall Screening F                                                                                                    | want a<br>ual Wellness V                                                                                   | dd to a<br>isit [GPM]<br>Previ<br>Inosis and Asset                                               | an en<br>iew and S                        | COUNT<br>Sign Encou | er:<br>¢op<br>nter Cl                                                                                                    | Closs<br>tions • •                                                                                                    |
| 3. Sele<br>Patie<br>Facil<br>DOS<br>Se<br>tory Vttal Signs/<br>T Codes                           | ect the<br>ent: JANE SMITH<br>lity: EXAMPLE FACILITY<br>: 09/19/2019<br>elect smoking status<br>'Constitutional Social/F                                                                                                    | associa                                                                                                    | ated with t<br>DOB: 04/18/194<br>Encounter ID: 3<br>Visit: None<br>ity Measures eR<br>ary Allergy/Med/Proi                                                                                                    | he Assess<br>47 (72 yrs)<br>2070058                                                                                                  | sment f                                                                    | that you<br>Insurance:<br>Template: Annu<br>/Fall Screening F<br>Problem Li                                                                                                    | want a<br>Jai Weliness V<br>teferrais Diac<br>st Q                                                         | dd to a<br>isit (GPM)<br>Previ<br>nosis and Asse<br>Search for                                   | an en<br>iew and S<br>essment<br>a Diagno | Count<br>Sign Encou | er:<br>op<br>nter Cl                                                                                                    | Close<br>tions                                                                                                    |
| 3. Sela<br>Patie<br>Pacil<br>Dos<br>Se<br>tory Vital Signs/<br>T Codes<br>99305 © N              | ect the<br>ent: JANE SMITH<br>ity: EXAMPLE FACILITY<br>:: 09/19/2019<br>elect smoking status<br>'Constitutional Social/F                                                                                                    | associa<br>1 SNF<br>V Qual<br>amily/Medical Histo                                                                                                    | ated with t<br>DOB: 04/18/19/<br>Encounter ID: 3<br>Visit: None<br>ity Measures eR<br>ary Allergy/Med/Prol<br>Q Se                                                                                                    | he Assess<br>47 (72 yrs)<br>1070058<br>11<br>11<br>11<br>11<br>11<br>11<br>11<br>11<br>11<br>11<br>11<br>11<br>11                    | Sment f<br>ssion/Cognitive<br>Code •                                       | that you<br>Insurance:<br>Template: Annu<br>/Fall Screening F<br>Problem Li<br>+ * REGO.<br>782.3                                                                                                    | want a<br>ual Wellness V<br>teferrals Diag<br>st Q<br>5 Edema                                              | dd to a<br>sit [GPM]<br>Previ<br>Nosis and Asse<br>Search for                                    | an en<br>iew and S<br>issment<br>a Diagno | Count<br>Sign Encou | er:<br>Op<br>nter Cl<br>09/11                                                                                                    | Closs<br>tions • • •<br>PT: 99305<br>•<br>•                                                                                                    |
| 3. Sele<br>Patie<br>Facil<br>Dos<br>Se<br>tory Vital Signs/<br>T Codes<br>99305 © N              | ect the<br>et the<br>ity: EXAMPLE FACILITY:<br>: 09/19/2019<br>elect smoking status<br>/Constitutional<br>Social/F                                                                                                    | associa<br>1 SNF<br>Quai<br>amity/Medical Histo<br>PERATE COMPLE2<br>8 American Medical                                                                                                    | ated with t<br>DOB: 04/18/194<br>Encounter ID: 3<br>Visit: None<br>ity Measures ER<br>ary Allergy/Med/Prol<br>Q Se<br>KITY<br>Association. All rights reso                                                                                                    | he Assess<br>47 (72 yrs)<br>070058<br>11 I I I I I I I I I I I I I I I I I I                                                         | ssion/Cognitive,<br>Code                                                   | that you<br>Insurance:<br>Template: Annu<br>/Fail Screening F<br>Problem Li<br>+ * R60.<br>7823<br>+ * 1503<br>7823                                                                                                    | want a<br>Jal Wellness V<br>Referrais Diag<br>st Q<br>9 Edema<br>0 Diastolic                               | dd to a<br>isit (GPM)<br>Previ<br>nosis and Asse<br>Search for<br>heart failure                  | an en<br>iew and S<br>essment<br>a Diagno | Count<br>Sign Encou | er:<br>¢ Op<br>nter Cf<br>02/11<br>Primar/                                                                                                    | Closs<br>tions   O  T: 99305  (  AZ019  AZ019  C  C  C  C  C  C  C  C  C  C  C  C  C                                                                                                    |
| 3. Sela<br>Patie<br>Pacil<br>Dos<br>Se<br>tory Vital Signs/<br>T Codes<br>99305 © N              | ect the<br>ent: JANE SMITH<br>ity: EXAMPLE FACILITY<br>: 09/19/2019<br>elect smoking status<br>/Constitutional Social/F                                                                                                    | associa<br>1 SNF<br>Qual<br>amily/Medical Histo<br>BAmerican Medical                                                                                                    | Ated with t<br>DOB: 04/18/19/<br>Encounter ID: 3<br>Visit: None<br>ity Measures eR<br>ity Measures eR<br>ory Allergy/Med/Proi                                                                                                    | he Assess<br>47 (72 yrs)<br>1070058<br>11 I I I I I I I I I I I I I I I I I I                                                        | Sment f                                                                    | that you<br>Insurance:<br>Template: Annu<br>Fall Screening<br>Problem Li<br>+ * R600<br>+ * 1503<br>+ * 1503<br>+ * 1 | want a<br>ual Wellness V<br>teferrals Diac<br>st Q<br>5 Edema<br>0 Diastolic<br>1 Atrial fibb              | dd to a<br>sit [GPM]<br>Previ<br>Search for<br>heart failure<br>iillation 246                    | an en<br>iew and S<br>ssment<br>a Diagno  | Count<br>Sign Encou | er:<br>• op<br>nter Cl<br>02/11<br>02/11 | Closs<br>tions • • •<br>PT: 99305<br>•<br>*/2019 •<br>Admit Dx                                                                                                    |
| 3. Sele<br>Patie<br>Pacil<br>Pos<br>Se<br>tory Vital Signs/<br>T Codes<br>99305 • N              | ect the<br>ent: JANE SMITH<br>ity: EXAMPLE FACILITY:<br>: 09/19/2019<br>elect smoking status<br>/Constitutional<br>Social/F<br>/FASSESSMENT - MOC<br>CPT @ copyright 201                                                                                                    | associa<br>1 SNF<br>Qual<br>amily/Medical Histo<br>VERATE COMPLE<br>8 American Medical<br>Add A                                                                                                | ated with t<br>DOB: 04/18/194<br>Encounter ID: 3<br>Visit: None<br>ity Measures eR<br>ary Allergy/Med/Proi<br>Q Se<br>(TTV<br>Association. All rights reso                                                                                                    | he Assess<br>47 (72 yrs)<br>1070058<br>111 International<br>biem Lists Depres<br>earch for a CPT C<br>erved.<br>t from Previous Ence | ssion/Cognitive,<br>Code •<br>Scounter •                                   | that you<br>Insurance:<br>Template: Annu<br>(Fail Screening F<br>Problem Li<br>+ * 150.3<br>+ * 150.3<br>+ * 150.3<br>+ * 150.3<br>+ * 150.3<br>+ * 150.3<br>+ * 150.3                                                                                                    | want a<br>Jal Wellness V<br>Referrals Diag<br>st Q<br>5 Edema<br>0 Diastolic<br>1 Atrial fibb              | dd to a<br>isit (GPM)<br>Previ<br>Nosis and Asse<br>Search for<br>heart failure<br>illation 266  | an en<br>iew and S<br>essment<br>a Diagno | COUNT<br>Sign Encou | er:<br>• Op<br>nter CI<br>02/11<br>02/11<br>02/11                                                                                                    | Clos<br>tions                                                                                                    |
| 3. Sele<br>Facil<br>DoS<br>Se<br>tory Vital Signs/<br>T Codes<br>99305 © N<br>sessment           | ect the<br>ent: JANE SMITH<br>lify: EXAMPLE FACILITY<br>: 09/19/2019<br>elect smoking status<br>'Constitutionai Social/F<br>Constitutionai Social/F<br>COT © copyright 201<br>COT © copyright 201                                                                                                    | associa<br>1 SNF<br>Qua<br>amily/Medical Histo<br>B American Medical<br>& Add A                                                                                                    | ated with t<br>DOB: 04/18/19/<br>Encounter ID: 3<br>Visit: None<br>ity Measures eR<br>ity Measures eR<br>ity Allergy/Med/Proi                                                                                                    | he Assess<br>47 (72 yrs)<br>070058<br>11 I I I I I I I I I I I I I I I I I I                                                         | ssion/Cognitive<br>counter                                                 | that you<br>Insurance:<br>Template: Annu<br>/Fail Screening F<br>Problem Li<br>+ * 860.<br>7823<br>+ * 1484.3<br>+ * 1484.3<br>+ * 1484.3                                                                                                    | want a<br>ual Wellness V<br>teferrais Diac<br>st Q<br>5 Edema<br>0 Diastolic<br>1 Atrial fibr              | dd to a<br>isit [GPM]<br>Previ<br>Nosis and Asse<br>Search for<br>heart failure<br>illation (266 | an en<br>iew and S<br>issment<br>a Diagno | Count<br>Sign Encou | er:                                                                                                    | Closs<br>tions • • •<br>PT: 99305<br>•<br>Admit Dx<br>Admit Dx<br>R/2019 •                                                                                                    |
| 3. Sele<br>Patie<br>Pacial<br>Pos<br>Se<br>tory Vital Signs/<br>T Codes<br>99305 © N<br>Sessment | ect the<br>et int JANE SMITH<br>ity: EXAMPLE FACILITY:<br>09/19/2019<br>elect smoking status<br>'Constitutional Social/F<br>'Constitutional Social/F<br>'Constitutional Social/F<br>'Constitutional Social/F<br>'Constitutional Social/F<br>'Constitutional Social/F<br>'Constitutional Social/F<br>'Constitutional Social/F<br>'Constitutional Social/F<br>'Constitutional Social/F                                                                                                    | associa<br>1 SNF<br>Qual<br>amily/Medical Hist<br>VERATE COMPLE2<br>8 American Medical<br>Gor improvement<br>depressant in ti<br>he has orderec                                                | ated with t<br>DOB: 04/18/19/<br>Encounter ID: 3<br>Visit: None<br>ity Measures eR<br>ary Allergy/Med/Prof<br>Q Se<br>KTY<br>Association. All rights reso<br>all Codes + Assessmen<br>at of depressed sym<br>he future. Dr. Thatci<br>I preliminary labs for                                         | he Assess<br>47 (72 yrs)<br>070058<br>11 0 0 0 0 0 0 0 0<br>0 0 0 0 0 0 0 0<br>0 0 0 0                                               | ssion/Cognitive<br>Code •<br>Counter •<br>ad to<br>g her ×                 | that you<br>Insurance:<br>Template: Annu<br>(Fail Screening F<br>Problem Li<br>+ * 150.3<br>+ * 150.3<br>+ * 150.3<br>+ * 150.3<br>+ * 150.3<br>+ * 150.3                                                                                                    | want a<br>Jal Wellness V<br>Referrais Diag<br>st Q<br>5 Edema<br>0 Diastolic<br>1 Atrial fibb              | dd to a<br>isit (GPM)<br>Previ<br>rosis and Asse<br>Search for<br>heart failure<br>illation 266  | an en<br>iew and S<br>issment<br>a Diagno | Count<br>Sign Encou | er:<br>• Op<br>nter CI<br>02/11<br>02/11                                                                                                    | Clos<br>tions                                                                                                    |
| 3. Sele<br>Patie<br>Facili<br>Se<br>tory Vital Signs/<br>T Codes<br>99305 © N<br>sessment        | ect the<br>ett i ANE SMITH<br>ity: EXAMPLE FACILITY<br>: 09/19/2019<br>elect smoking status<br>/Constitutional Social/F<br>/Constitutional Social/F<br>/Constituti | associa<br>1 SNF<br>Qual<br>amily/Medical Histo<br>B American Medical<br>ERATE COMPLET<br>8 American Medical<br>for improvement<br>depressant in the<br>he has orderece<br>Intelligent Medical | Ated with t<br>DOB: 04/18/19/<br>Encounter ID: 3<br>Visit: None<br>ity Measures eR<br>ity Allergy/Med/Prod<br>Q Se<br>CTV<br>Allergy/Med/Prod<br>Q Se<br>CTV<br>Association. All rights ress<br>at of depressed sym<br>the future. Dr. Thatci<br>preliminary labs for<br>20/2055, Inc. IMO and INTER | he Assess<br>47 (72 yrs)<br>070058<br>11 I I I I I I I I I I I I I I I I I I                                                         | ssion/Cognitive.<br>Code •<br>Counter •<br>Ed to<br>g her ×<br>Success are | that you<br>Insurance:<br>Template: Annu<br>/Fall Screening F<br>Problem Li<br>+ * 160.3<br>+ * 160.3<br>+ * 148.3<br>+ * 148.3<br>+ * 148.3                                                                                                    | want a<br>ual Wellness V<br>teferrals Diac<br>st Q<br>9 Edema<br>9 Edema<br>10 Diastolic<br>11 Atrial fibb | dd to a<br>isit [GPM]<br>Previ<br>Search for<br>heart failure<br>illation 266                    | an en<br>iew and S<br>ssment<br>a Diagno  | Count<br>Sign Encou | er:<br>• Op<br>nter Cf<br>02/11<br>09/11<br>09/11                                                                                                    | Closs<br>tions • • •<br>2T: 99305<br>•<br>27: 99305<br>•<br>27: 9050<br>•<br>27: 9050•<br>27: 9050•<br>2 |

**NOTE:** Adding historical Assessment text will not delete any text previously entered on the assessment.

Previous

Next

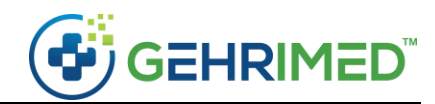

Replicate Assessments from the Previous Encounter

1. Add an initial Problem Code to the Assessment:

| Patient: <u>JANE SMITH</u><br>Facility: EXAMPLE FACILITY 1 SNF<br>DOS: 09/19/2019       | DOB: 04/18/1947 (72 yrs)<br>Encounter ID: 3070058<br>Visit: None                                             | Insurance:<br>Template: Annual Wellness Visit [GPM]           | 🗘 Options 👻 👩 🔀               |
|-----------------------------------------------------------------------------------------|----------------------------------------------------------------------------------------------------|---------------------------------------------------------------|-------------------------------|
| Select smoking status                                                                   | Quality Measures eRx 🔥                                                                                       | Preview and                                                   | d Sign Encounter CPT: 99305 1 |
| History Vital Signs/Constitutional Social/Family/M                                      | edical History Allergy/Med/Problem Lists Depressio                                                           | n/Cognitive/Fall Screening Referrals Diagnosis and Assessment |                               |
| CPT Codes                                                                               | Q Search for a CPT Coo                                                                                       | de 🔹 Problem List 🔍 Search for a Diag                         | nosis                         |
| 99305 INF ASSESSMENT - MODERATE                                                         | COMPLEXITY                                                                                                   | × + * R60.9 Edema                                             | 09/18/2019                    |
| CPT © copyright 2018 Ameri                                                              | an Medical Association. All rights reserved.                                                                 | + 150.30 Diastolic heart failure 323                          | 09/18/2019                    |
|                                                                                         |                                                                                                    | + + 48.91<br>Atrial fibrillation (268)                        | 09/18/2019                    |
| Assessment                                                                              | Add All Codes + Assessment from Previous Encou                                                               | inter •                                                       |                               |
| 4trial fibrillation                                                                     |                                                                                                    | ×                                                             |                               |
| Powered by IMO® Terminology. © 1997–2015 Intellige<br>registered trademarks of Intellig | nt Medical Objects, Inc. IMO and INTELLIGENT MEDICAL OBJE<br>gent Medical Objects, Inc. All Rights Reserved. | ITS are                                                       |                               |
|                                                                                         |                                                                                                    |                                                               |                               |
|                                                                                         |                                                                                                    |                                                               |                               |
|                                                                                         |                                                                                                    |                                                               |                               |
|                                                                                         |                                                                                                    |                                                               |                               |
| Previous                                                                                | Last saved a                                                                                                 | t 8:31 AM                                                     | Next                          |

 Select the Add All Codes + Assessment from Previous Encounter to add all Problem Codes and their Assessment text from the most recent encounter NOTE: If the initial code was also included on the most recent signed encounter, the Assessment text will added for that code.

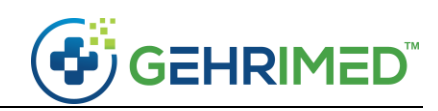

|         | Patient: <u>JANE SMI</u><br>Facility: EXAMPLE<br>DOS: 09/19/2019 | <u>TH</u><br>FACILITY 1 SNF                                      | DOB: 04/18/1947 (72 yı<br>Encounter ID: 3070178<br>Visit: None                   | 5)                     | li<br>T   | nsuran<br>empla | ce: Unknow<br>te: Annual V | n<br>Vellness Visit [GPM]       | Options -                        | 2 🗙  |
|---------|------------------------------------------------------------------|------------------------------------------------------------------|----------------------------------------------------------------------------------|------------------------|-----------|-----------------|----------------------------|---------------------------------|----------------------------------|------|
|         | Select smoking                                                   | g status 🔹 🔻 Qual                                                | lity Measures 🛛 eRx 🗛                                                            | u<br>J                 |           |                 |                            | Preview and Si                  | gn Encounter CPT: No             | ne i |
| History | Vital Signs/Constitutional                                       | Social/Family/Medical Histo                                      | Allergy/Med/Problem Lists                                                        | Depression/Cognitive/F | all Scree | ening           | Referrals                  | Diagnosis and Assessment        |                                  | ••   |
| CPT Coc | des                                                              |                                                                  | Q Search                                                                         | for a CPT Code         | •         | Prob            | olem List                  | <b>Q</b> Search for a Diagnosis |                                  |      |
|         | CPT ©                                                            | copyright 2018 American Medi                                     | ical Association. All rights reserved.                                           |                        |           | +               | ★ R60.9<br>782.3           | Edema                           | 09/18/2019                       |      |
|         |                                                                  |                                                                  |                                                                                  |                        |           | +               | ★ 150.30<br>428.30         | Diastolic heart failure (323)   | 09/18/2019<br>Primary / Admit Da |      |
|         |                                                                  |                                                                  |                                                                                  |                        |           | ÷               | ★ 148.91<br>427.31         | Atrial fibrillation 268         | 09/18/2019                       |      |
| Assessm | nent                                                             |                                                                  | Add All Codes + Assessment fron                                                  | n Previous Encounter   | -         | Ŧ               | ★ S39.92XA<br>959.19       | Back injury                     | 09/19/2019                       |      |
|         | 48.91 Athan Ibhilatio                                            | sed the patient's conge                                          | stive heart failure. The patien                                                  | t's weight is          | ×         | ÷               | R51<br>307.81              | Headache                        | 09/19/2019                       |      |
|         | Edema<br>Patient's low                                           | ver extremity edema ha                                           | s gotten progressively worse                                                     | over the last 3        | ×         | ÷               | ★ F32.9<br>311             | Depression                      | 09/19/2019                       | Ð    |
|         | Diastolic heart                                                  | failure                                                          |                                                                                  |                        | ×         |                 |                            |                                 |                                  |      |
| 42      | 1 have assess                                                    | sed the patient's conge                                          | stive heart failure. The patien                                                  | t's weight is          |           |                 |                            |                                 |                                  |      |
| Pov     | wered by IMO® Terminology.<br>registere                          | © 1997–2015 Intelligent Medic<br>d trademarks of Intelligent Med | al Objects, Inc. IMO and INTELLIGENT<br>dical Objects, Inc. All Rights Reserved. | MEDICAL OBJECTS are    |           |                 |                            |                                 |                                  |      |
|         |                                                                  |                                                                  |                                                                                  |                        |           |                 |                            |                                 |                                  |      |
| Previou | s                                                                |                                                                  |                                                                                  | Last saved at 1:57 P   | м         |                 |                            |                                 |                                  | Next |

**NOTE:** The replicate previous assessment function, like the previous function, will always pull from the most recent signed encounter associated with the patient, regardless of the chronological date of the unsigned encounter.

Additionally, users may select a drop-down to access the Add All Codes from Previous Encounter and Add All Codes from Problem List options:

| Patient: <u>JANE SMITH</u><br>Facility: EXAMPLE FACILITY 1 SNF<br>DOS: 09/19/2019         | DOB: 04/18/1947 (72 yrs)<br>Encounter ID: 3070058<br>Visit: None                                        | Insurance:<br>Template: Annual Wellness Visit [GPM]            | 🔹 Options 👻 🕢 🗙                  |
|-------------------------------------------------------------------------------------------|----------------------------------------------------------------------------------------------------|----------------------------------------------------------------|----------------------------------|
| Select smoking status                                                                     | Quality Measures eRx                                                                                    | Preview and                                                    | d Sign Encounter CPT: 99305 1    |
| History Vital Signs/Constitutional Social/Family/Me                                       | dical History Allergy/Med/Problem Lists Depressi                                                        | on/Cognitive/Fall Screening Referrals Diagnosis and Assessment | ••                               |
| CPT Codes                                                                                 | Q Search for a CPT Co                                                                                   | de   Problem List Q Search for a Diag                          | Inosis                           |
| 99305 INF ASSESSMENT - MODERATE O                                                         | COMPLEXITY                                                                                              | + <b>*</b> R60.9<br>782.3 Edema                                | 09/18/2019                       |
| CPT © copyright 2018 America                                                              | n Medical Association. All rights reserved.                                                             | + (150.30)<br>(428.30) Diastolic heart failure (323)           | 09/18/2019<br>Primary / Admit Dx |
| Assessment                                                                                | Add All Codes + Assessment from Previous Enco                                                           | unter V 4148.91 Atrial fibrillation 268                        | 09/18/2019                       |
| Atrial fibrillation<br>427.31 PLAN: Will monitor for imp                                  | Add All Codes from Previous En<br>ovement of d<br>Add All Codes from Problem Lis                        | counter<br>t                                                   |                                  |
| Patient's lower extremity ec                                                              | ema has gotten progressively worse over the                                                             |                                                                |                                  |
| Diastolic heart failure                                                                   |                                                                                                    |                                                                |                                  |
| 428.30 I have assessed the patient'                                                       | s congestive heart failure. The patient's                                                               |                                                                |                                  |
| Powered by IMO® Terminology. @ 1997–2015 Intelligen<br>registered trademarks of Intellige | Medical Objects, Inc. IMO and INTELLIGENT MEDICAL OBJE<br>nt Medical Objects, Inc. All Rights Reserved. | CTS are                                                        |                                  |
| Previous                                                                                  | Last saved                                                                                              | at 8:41 AM                                                     | Next                             |

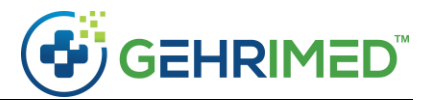

The **Add All Codes from Previous Encounter** button will add the Problem Codes from the previous encounter without the assessment text.

The **Add All Codes from Problem List** will add all the Problem Codes in the patient record's Problem List without any assessment text.

~end of document~